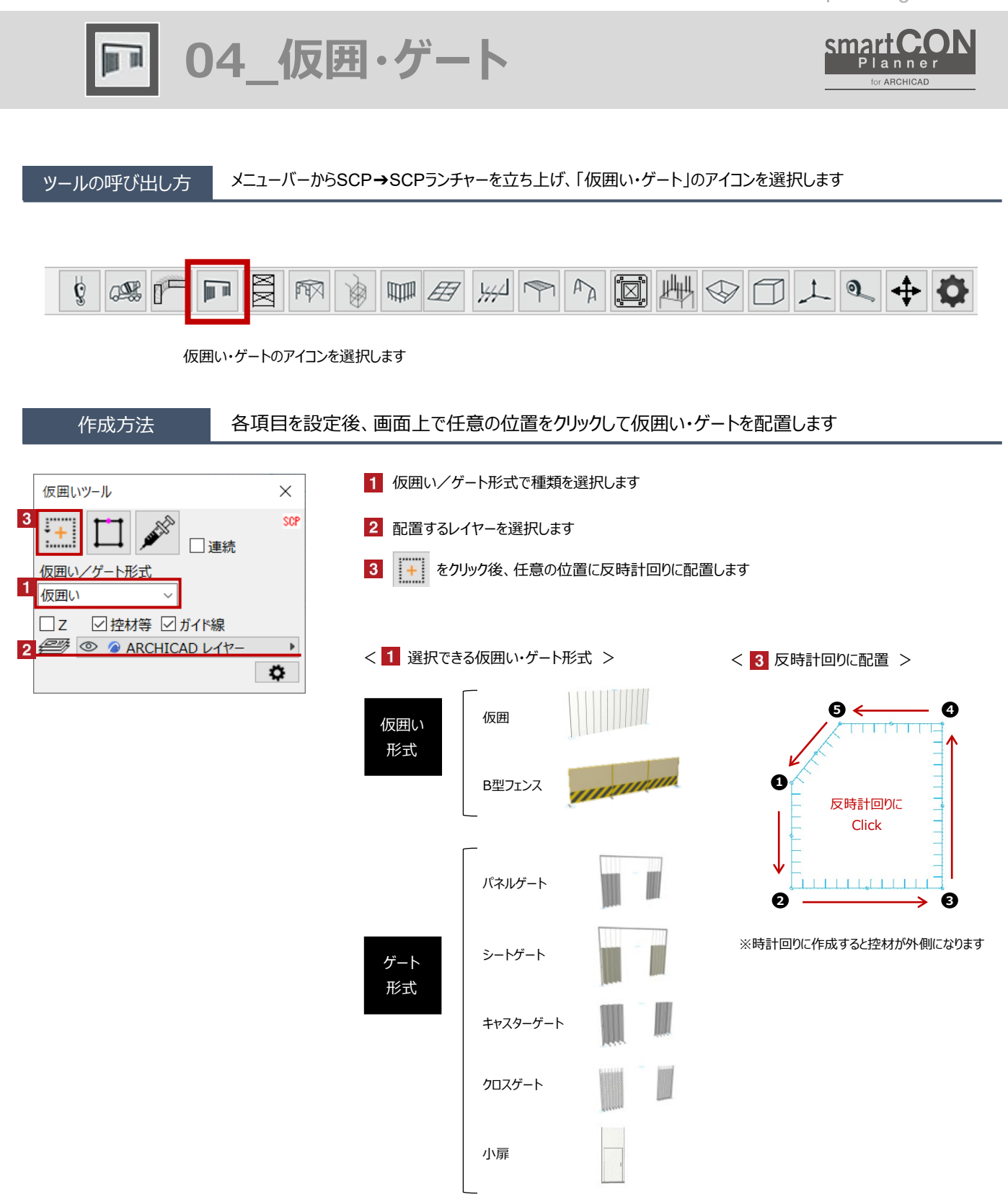

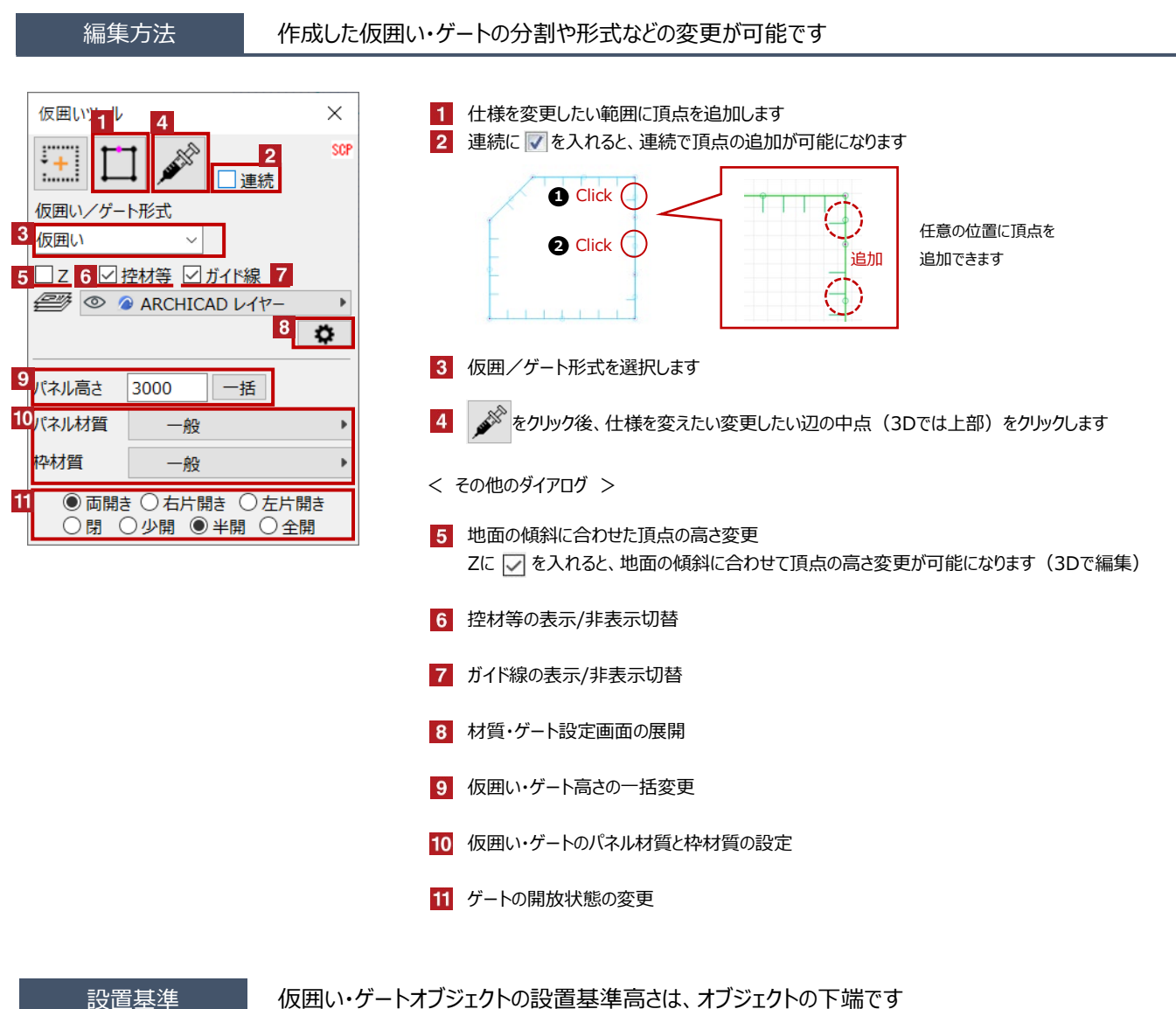

## 仮囲い・ゲートオブジェクトの設置基準高さは、オブジェクトの下端です

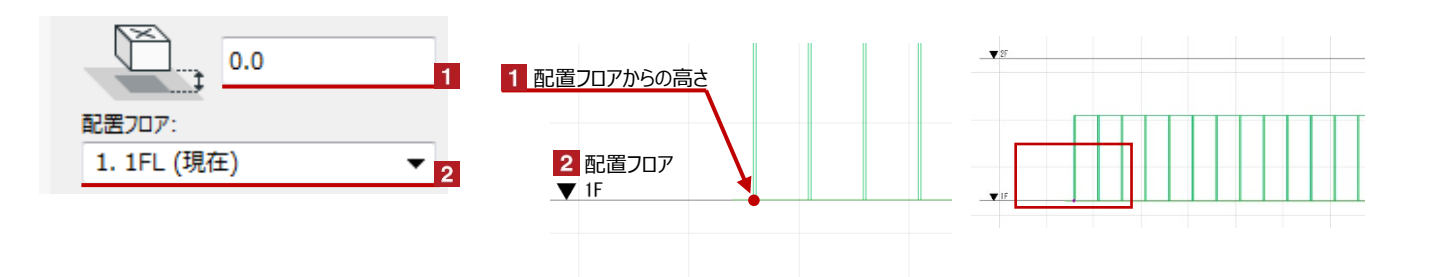

₽

### 仮囲い・ゲートの形状変更

#### Hotspotをクリックすると高さや頂点位置などの個別の変更が可能です

赤のHotspotをクリック→ペットパレットの [頂点を移動 🕂 ] で開始点・終了点の移動が可能です

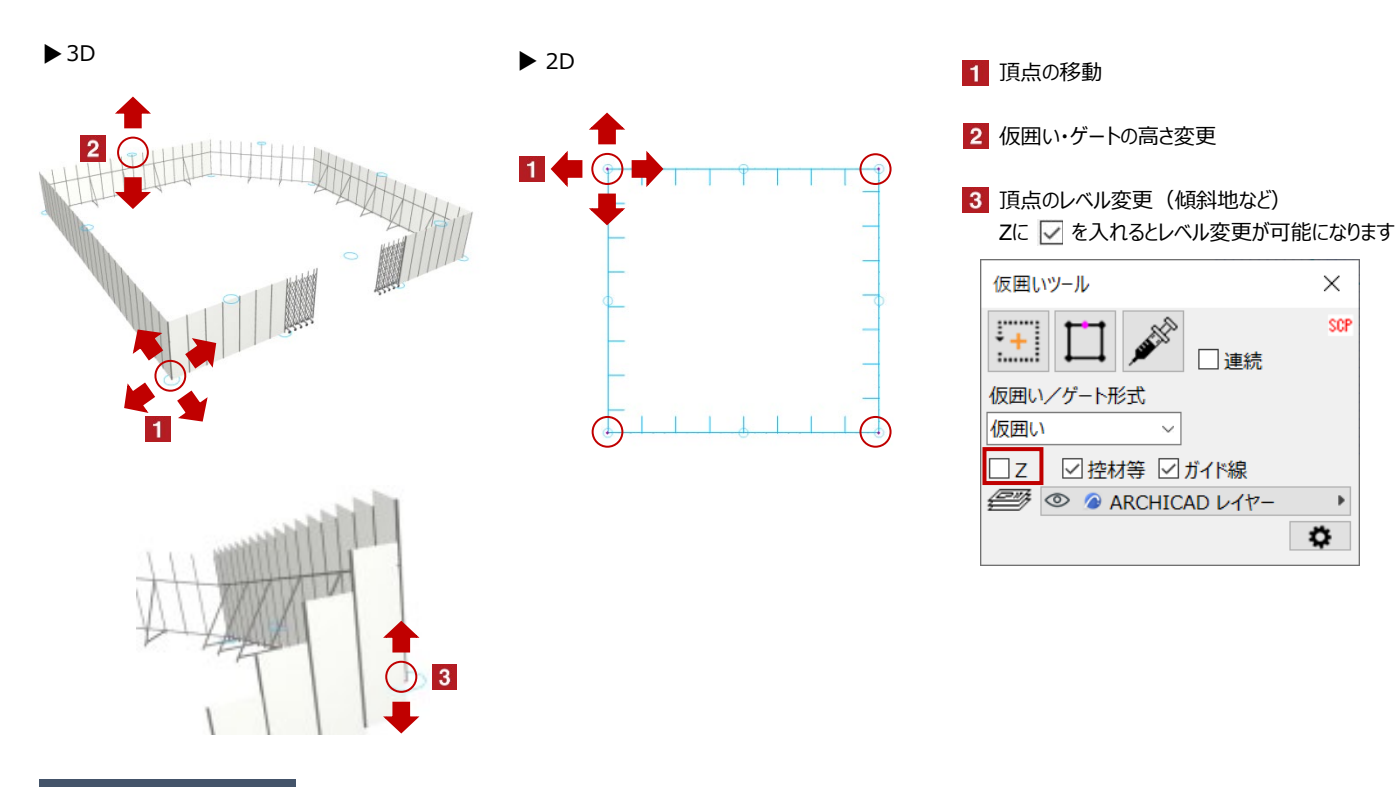

# オブジェクトの設定

## 配置した仮囲い・ゲートを選択し、「オブジェクトの設定画面(Ctrl+T)」で各種設定を変更します

| 週択したオブジェクトの設定     □                                                                                                    | ? ×                                   | ▼ 🎦 仮囲い設定            |                                              | 1 仮囲い・ゲートの始点と終点を閉じる   |
|----------------------------------------------------------------------------------------------------|---------------------------------------|----------------------|----------------------------------------------|-----------------------|
| scr版版い<br>・ 2: フレビューと位置<br>・ 2: フレビューと位置<br>を構成フロア:<br>1. IFL (現在)<br>・ 3500.0<br>・ 1. IFL (現在)<br>・ 1. IFL (現在)<br>・ 0.0<br>・ 0.0 | 選択內容:1 編集可能:1                         | 1 ☑ 閉じる<br>2 □ ₂ D着色 | 5<br>総延長 40.0m<br><見付面積><br>仮囲い(3.0m) 90.0mi | 2 2D画面上の仮囲い・ゲートの着色    |
|                                                                                                    |                                       | 3 ☑ ガイド線<br>4 ペン色 Ø  | (初回)(J.ONN) 50.000<br>(初量)<br>クロスゲート ×1      | 3 ガイド線の表示切替           |
|                                                                                                    | ·                                     |                      |                                              | 4 2D画面上の仮囲い・ゲートの描画色設定 |
| - 祭園 仮囲い設定                                                                                                    | A 0.00° 🗆 🛛 🕬                         |                      |                                              | 5 仮囲い・ゲートの情報          |
| ✓ 除いる                                                                                                    | 議長 40.0m<br>謝謝<br>■(3.0m) 120.0m<br>> |                      |                                              |                       |
|                                                                                                    | Build 20150916 Rev.9                  |                      |                                              |                       |
| ▶ [2] 平面図と断面図                                                                                                    |                                       |                      |                                              |                       |
| <ul> <li>・ ① モデル</li> </ul>                                                                                                    |                                       |                      |                                              |                       |
| ト  国 分類とプロバティ                                                                                                    |                                       |                      |                                              |                       |
| ● @ ARCHICAD レイヤー                                                                                                    | ★おンね                                  |                      |                                              |                       |